2024/05/04 07:11

~~SLIDESHOW~~

# How to correct wrong packsizes

\*

Within a warehouse or pharmacy, it is quite common for procurement managers to introduce bulk stock into mSupply and then for the dispenser to issue the bulk stock wrongly to the customer or patient. So physically the bulk stock may have been broken down to smaller pack sizes and distributed but this activity may not have been registered properly within mSupply.

In an warehouse environment, bulk stock from the supplier may have been received and the stock may have been issued by the dispenser without paying attention to the pack sizes. An administrator may have forgotten to carry out a "Repack" or "Split" process within mSupply.

In an pharmacy environment, the above could also be true. However, most users tend to rely on the stock being introduced to the system in the correct pack sizes (suitable for patient consumption) and when this is not done, the dispenser simply issues stock with large pack sizes.

In both cases the customer or patient receives drug quantities that tend to be less than what mSupply says. Depending on the user permission allocated to an mSupply user, the pack sizes can be corrected. However we emphasise that our clients should take measures to ensure that these errors do not occur frequently. Only high level users should have the appropriate user permissions to carry out the task below.

## **User permissions**

Firstly to correct pack sizes you need to have the following user permission :

• Can update pack size, cost and sell price

Do the following :

- View File > Edit Users...
- Double click on the user that requires the right to correct pack size mistakes.
- View the "Permissions" tab
- Make sure the permission "Can update pack size, cost and sell price" is ticked (see image below)

| User ujwal                                                                                                    |                                                                                                    |                                                                                                    |
|----------------------------------------------------------------------------------------------------|----------------------------------------------------------------------------------------------------|----------------------------------------------------------------------------------------------------|
| General Per                                                                                                    | missions Permissions (2) Permissions (                                                                                                    | 3)   Log-on modes   Details                                                                                                    |
| Ordering                                                                                                    |                                                                                                    | Goods receiving                                                                                                    |
| View purchase orders<br>Delete purchase orders<br>Edit purchase orders<br>Edit purchase order pricing                                                                                                    | <ul> <li>Create purchase orders</li> <li>Confirm purchase orders</li> <li>Create &amp; edit backorders</li> <li>Create new quotes</li> </ul>                                                                                                    | <ul> <li>✓ View goods received</li> <li>✓ Add/edit goods received</li> </ul>                                                                                                    |
| 🗹 Manage tenders                                                                                                    | 🗹 Edit & delete guotes                                                                                                    | Special                                                                                                    |
| 🗹 Finalize purchase orders                                                                                                    | Ouplicate purchase orders                                                                                                    | Add / adit currencies                                                                                                    |
| Items                                                                                                    |                                                                                                    | Add / edit reminders                                                                                                    |
| <ul> <li>Create new items</li> <li>View items</li> <li>Edit items</li> <li>Duplicate items</li> <li>Create repacks</li> <li>Edit repacks</li> <li>View pricing information for items</li> <li>Edit item units list</li> <li>Merge two items</li> <li>Add / edit departments</li> </ul> | <ul> <li>View inventory adjustments</li> <li>Enter inventory adjustments</li> <li>Edit Inventory adjustments</li> <li>View cost prices of stock</li> <li>Edit item names, codes and units</li> <li>Vew DDD information for items</li> <li>Manage item access</li> <li>Manage drug interaction groups</li> <li>Manage locations</li> <li>Make item in-active</li> </ul> | <ul> <li>Add / edit misc labels</li> <li>Add / edit abbreviations</li> <li>Add / edit abbreviations</li> <li>Add / edit prescribers</li> <li>Add / edit transaction categories</li> <li>Add / edit contacts</li> <li>Merge prescribers</li> </ul> Tenders Create & edit tenders |
| Modify sell and cost prices of existing s<br>Supplier invoices with issued stock<br>Can update pack size, cost and sell priv                                                                                                    | ce                                                                                                    | All on                                                                                                    |
|                                                                                                    |                                                                                                    | Delete Cancel OK                                                                                                    |

#### Locating the item

For this tutorial let's assume that we are inside a pharmacy where Amoxicillin 250mg tab/cap should have been introduced as single tablets rather than boxes of 100 tablets. The pharmacy never has to dispense the whole bottle (100 tablets) to one patient.

View the item where the pack size needs to be adjusted :

- Item > Show items... from the mSupply menu. Use the search filter
- Navigate to the item in the list and double click.
- Go to the "stock" section. View the image below:

| 00                             |                |                 |                   | Item de        | etails   |                 |                |              |            |        |              |
|--------------------------------|----------------|-----------------|-------------------|----------------|----------|-----------------|----------------|--------------|------------|--------|--------------|
| General                        | 🛱 Iter         | n name Amo      | xicillin 250mg ta | ib/cap         |          |                 |                | Store:       | General    |        | •            |
| Misc                           |                | 4               | -                 | 9              |          |                 |                | 6            | 1          |        |              |
| Stock                          | Show zero line | s Print         | Solit             | Update sell    | prices   | Show related in | nvoices        | Consoli      | j<br>date  |        |              |
| Ledger                         | Line Available | Total Pack      | Hold Batch        | Expdate        | Supplier | Manufacturer    | Location       | Cost Price   | Sell Price | Status | Total Volume |
| Quotes                         | 1 3            | 13 100          | b39399            | 01/01/2008     | arbuck   |                 | A              | 343.00       | 343.00     |        | 0            |
| Backorders                     | 2 100000       | 100000 1        | b93333            | 31/12/2014     | acmep    |                 |                | 344.00       | 378.40     |        | 0            |
| Notes                          |                |                 |                   |                |          |                 |                |              |            |        |              |
| Reconcile<br>Rill of materials |                |                 |                   |                |          |                 |                |              |            |        |              |
| Purchase Orders                |                | _               |                   |                |          |                 |                |              |            |        |              |
| Order options                  |                |                 |                   |                |          |                 |                |              |            |        |              |
| Dispensing                     |                |                 |                   |                |          |                 |                |              |            |        |              |
| Reporting                      |                |                 |                   |                |          |                 |                |              |            |        |              |
| Log                            |                |                 |                   |                |          |                 |                |              |            |        |              |
| Stores                         | Stock          |                 |                   |                |          |                 | Non stock      | items        |            |        |              |
|                                | Minimum st     | ock             | 0 Total sto       | ock value 34,4 | 04,459.0 | 0               | Non s          | tock item [  |            |        |              |
|                                | Stock on ha    | and 101         | .300 Average      | unit cost      | 339.6    | 2               | Default c      | ustomer      |            |        |              |
|                                | Stock on or    | der             | 0 Tota            | Volume         | 0.0      | 0               | None           |              |            |        |              |
|                                | Maatha Causa   |                 | 0 1002            |                | 0.0      | ×               |                |              |            |        |              |
|                                | Months Cover   | (a ) .          |                   | -              | -        |                 |                |              | _          |        |              |
|                                | Based on       | 0 ; n           | nonths usage:     | Calculate      | E        | xclude stock w  | ith expiry d   | ate less tha | n          | 3 moi  | nths         |
|                                | Fo             | or stock on har | d 0               |                | C        | enerating an or | rder for       |              | days st    | ock    |              |
|                                | Includin       | g stock on ord  | er 0              |                |          | W               | vill order a o | quantity of  | 0          |        |              |
|                                |                |                 |                   |                | 0.4      | 8. Denuisuur    |                |              | -          |        |              |
| Delete                         |                |                 |                   |                | OK       | & Previous      | OK             | & Next       | Cane       | cei    | OK           |
|                                |                |                 |                   |                |          |                 |                |              |            |        | 1            |

The image above shows that a batch of Amoxicillin 250mg tab/cap has been received in packs of "100".

Double click on this stock line and view the ledger associated with this batch:

|               |            | Ge               | nera | Lea      | ger  | status Re  | eterence doo | uments |         |      |      |        |
|---------------|------------|------------------|------|----------|------|------------|--------------|--------|---------|------|------|--------|
| Quantity acco | ording to  | stock            |      | -        | _    |            |              |        |         |      |      |        |
| Total Quant   | tity 1300  | )                |      |          |      |            |              | Avai   | lable 3 | 00   |      |        |
| Date          | Invoice    | Name             | Түр  | e In/Out | Stat | Expiry     | Batch        | Quan   | Pack    | Cost | Seli | Exten  |
| 05/02/2007    | 10         | Arbuckle distrit | si   | in       | cn   | 01/01/2008 | b39399       | 200    | 100     | 343  | 343  | 68600  |
|               | 15         | Pharmacy         | ci   | out      | sg   | 01/01/2008 | b39399       | 10     | 100     | 343  | 343  | 343(   |
| 24/05/2011    | 16         | Blue Cross host  | ci   | out      | cn   | 01/01/2008 | b39399       | 100    | 100     | 343  | 343  | 34300  |
| 24/05/2011    | 16         | Inventory adjus  | SC   | out      | cn   | 01/01/2008 | b39399       | 80     | 100     | 343  | 343  | -2744( |
| 13/02/2012    | 17         | Smith, John      | ci   | out      | cn   | 01/01/2008 | b39399       | 5      | 100     | 343  | 343  | 1715   |
| 13/02/2012    | 18         | Parker, Jennie   | ci   | out      | cn   | 01/01/2008 | b39399       | 2      | 100     | 343  | 343  | 68€    |
|               |            |                  |      |          |      |            |              |        |         | 0    |      |        |
| Item stock li | ine ledge  | r                |      | 1        |      |            |              |        |         |      | -    |        |
| Total Quar    | ntity 130  | 0                |      |          |      |            |              | Ava    | iilable | 300  |      |        |
| Reconcile fro | om start ( | of year          |      |          |      |            |              |        |         |      |      |        |
| Total Quar    | ntity 130  | 0                |      |          |      |            |              | Ava    | ilable  | 300  |      |        |

The image above shows that two patients (John Smith and Jennie Parker) were issued in total 500 and 200 tablets when the correct amount should have been 5 and 2 tablets. Let's assume that the pack size on all should in fact be "1"

Now close the item stock line details window and view the item again.

## Getting to the source

To correct the pack size from "100" to "1", we now need to locate the invoice that initially introduced this batch (b39399) of Amoxicillin 250mg tab/cap to our stock.

Do the following :

- Get back to the item detail window showing the batch lines.
- Select the batch line.
- Then click on the "Show related invoices" icon
- You will now be presented with a list of invoices connected to this particular batch of stock.

| 00                                                                                                    | item deta                                                                                                    | MIS                                                                                        |  |  |  |  |  |  |  |  |  |  |  |  |
|----------------------------------------------------------------------------------------------------|----------------------------------------------------------------------------------------------------|--------------------------------------------------------------------------------------------|--|--|--|--|--|--|--|--|--|--|--|--|
| eral<br>94<br>k                                                                                                    | tem name Amoxicillin 250mg tab/cap                                                                                   | ces Show related invoices                                                                  |  |  |  |  |  |  |  |  |  |  |  |  |
| jer                                                                                                    | Line Available Total Pack Hold Batch Exndate Su                                                                      | nolier Manufacturer Location Cost Price Sell Price Status Total Volume                     |  |  |  |  |  |  |  |  |  |  |  |  |
| tes                                                                                                    | 1 5 13 160 B 199399 01/01/2008                                                                                       | weick A 343.00 343.00                                                                      |  |  |  |  |  |  |  |  |  |  |  |  |
| Backorders<br>Notes<br>Reconcile<br>Bill of materials<br>Purchase Orders<br>Drder options<br>Dispensing<br>Reporting | Z 100000 100000 1 b93333 31/12/2014                                                                                  | acmep 344.00 378.40 (                                                                      |  |  |  |  |  |  |  |  |  |  |  |  |
|                                                                                                    | Stock                                                                                                    | Non stock items                                                                            |  |  |  |  |  |  |  |  |  |  |  |  |
| tores                                                                                                    | Minimum stock 0 Total stock value 34,404<br>Stock on hand 101,300 Average unit cost<br>Stock on order 0 Total Volume | 459.00 Non stock item  339.62 Default customer None None                                   |  |  |  |  |  |  |  |  |  |  |  |  |
|                                                                                                    | Months Cover                                                                                                    |                                                                                            |  |  |  |  |  |  |  |  |  |  |  |  |
|                                                                                                    | Based on 0 + months usage: Calculate<br>For stock on hand 0                                                          | Exclude stock with expiry date less than 3 months<br>Generating an order for 0, days stock |  |  |  |  |  |  |  |  |  |  |  |  |

## Locating the stock introducing invoice

From the list of invoices we now need to view the invoice that initially introduced the stock.

The image below contains customer and patient invoices ("ci" type), an inventory adjustment ("sc" type) and a supplier invoice ("si" type). The supplier invoice has been highlighted.

Double click on the line for the supplier invoice to open it.

| 0.0                   |                    |            | _        | _      |         | Transacti  | ons output. |            | _              |                    |                             | _       |
|-----------------------|--------------------|------------|----------|--------|---------|------------|-------------|------------|----------------|--------------------|-----------------------------|---------|
| Find Sum              | Order by           | Mark Print | Finalize | 0 u    | plicate | Cancel     | Filters     | Cuitornise | Medily I       | Export to MYOR     |                             |         |
| • Types               | -                  | Name       |          | Туря   | Sta.    | Entered    | Confirmed   | Itvoum     | Total Their    | ref PS printed dt. | Comment                     | Exp btc |
| Customer bredices     | Arbuckie de        | stribucion |          | 31     | cn      | 15/02/2607 | 25/02/2007  | 20         | 77518 5933     |                    | Short Expline               |         |
| Supplier Involces     | Pharmacy           |            |          | CI III | 99      | 35/02/2007 | 1410713411  | 15         | 3875.9         | 24/05/2011         | Real Property in the second |         |
| Inventory adjustments | Bue Cross 8        | tospital   |          | -      | cn      | 24/05/2011 | 24/05/2011  | 10         | \$7072 politiz | 24/05/2011         | Express Counter please      | 8       |
| Supplier credits      | Smith John         | davantuo   |          | et.    | cn.     | 13/03/2011 | 24/03/2011  | 18         | 1715           |                    | NUMBERS STATE               | 1 2     |
| Cistomer credits      | Parket, Jern       |            |          | 6      | IB      | 13/02/2012 | 13/02/2012  | 18         | 686            | _                  |                             |         |
| Balida                | and an owned where |            |          |        |         |            |             |            |                |                    |                             |         |
| Banadas<br>Denastina  |                    |            |          |        |         |            |             |            |                |                    | -                           |         |
| Nepacks-              |                    |            |          | -      |         |            |             |            |                |                    |                             | -       |
| Find                  |                    |            |          |        |         |            |             |            |                |                    |                             |         |
| By date               |                    |            |          |        |         |            |             |            | _              |                    |                             |         |
| By Status             |                    |            |          |        |         |            |             |            |                |                    |                             |         |
| My transactions       | -                  |            |          | _      | -       |            |             |            | _              |                    |                             | -       |
| My custom filters     |                    |            |          |        |         |            |             |            |                |                    |                             |         |
|                       |                    |            |          |        |         |            |             | _          | _              | _                  |                             |         |
|                       |                    |            |          | -      | -       |            |             |            |                |                    |                             | -       |
|                       |                    |            |          |        |         |            |             |            |                |                    |                             |         |
|                       |                    |            |          |        |         |            |             |            |                |                    |                             |         |
|                       |                    |            |          |        |         |            |             |            |                |                    |                             |         |
|                       |                    |            |          |        |         |            |             |            |                |                    |                             |         |
|                       | 1                  |            |          |        |         |            |             |            |                |                    |                             |         |
|                       | -                  |            |          | -      | -       |            |             |            | _              |                    |                             | -       |
|                       |                    |            |          |        |         |            |             |            |                |                    |                             |         |
| 1/6/34                |                    |            |          |        | -       |            |             |            |                |                    |                             | -       |

### Viewing the invoice

View the invoice and you will see one or more lines showing items that have been introduced to stock. Among them will be one containing the item you're interested in - make sure you identify the right one because there could be more than one batch of that particular item. For this example the invoice only contains one line. This invoice line was responsible for introducing an unsuitable pack size for dispensing purposes.

Double click on the line to open up the supplier invoice line:

| Last update: 2012/07/11 18:17 | fag:how to correct packsize https://docs.msupply.org.nz/fag:how to correct packsize?rev=134203062 |
|-------------------------------|---------------------------------------------------------------------------------------------------|
|                               |                                                                                                   |

| Name<br>Their ref<br>Comment | Arbuckle d<br>b933<br>Short Expli | istribution arbuck        | Co<br>Co<br>Cat | Confirm date : 05/02/2007 Colour<br>Confirm date : 05/02/2007 Invoice number<br>Status<br>Category None + Purchase Order ID<br>Entered by |        |            |            |                      |                 |  |  |  |
|------------------------------|-----------------------------------|---------------------------|-----------------|----------------------------------------------------------------------------------------------------|--------|------------|------------|----------------------|-----------------|--|--|--|
| New line                     | Delete lin                        | Genera                    | Summary b       | y Item                                                                                                    | Summar | y by Batch | Price      | Stor                 | re : Ceneral    |  |  |  |
| Li Loc.                      |                                   | Item Name                 | Qty             | Pack                                                                                                    | Batch  | Expiry     | Cost Price | Sell Price           | Price extension |  |  |  |
|                              |                                   |                           |                 |                                                                                                    |        |            |            |                      |                 |  |  |  |
| ¢) 🖻                         |                                   | Other charges<br>Item(s): | 0.00            |                                                                                                    |        |            |            | Subtotal<br>13 % tax | 68,600.0        |  |  |  |

#### **Correcting pack size**

You should now see a window similar to the image below :

|                                 | Ad                    | d/edit supplier invo         | pice line  |            | _         |
|---------------------------------|-----------------------|------------------------------|------------|------------|-----------|
| Item                            | Amoxicillin 250mg tab | o/cap                        |            |            | -         |
| Quantity                        | 200 Jnits i           | ssued: 197                   | amo2       | 50t        | New item  |
| Pack size                       | 100 ea                |                              |            |            |           |
| Total quantity:                 | 20000                 |                              | Lo         | cation A   |           |
| Batch                           | b39399                |                              | Volume per | pack       | 0 m3 S    |
| Expiry                          | 01/01/2008            | Adjusted local cost<br>(USD) | % Margin   | Sell price |           |
| Invoice line unit cost<br>(USD) | 343.00                | 343.00                       | 0.00       | 343.00     |           |
|                                 | Pack to one           |                              | Cancel     | ок 💽       | 0K & Next |

For this example lets assume that the total quantities are correct. Here we did indeed receive 20,000 tablets. So we are going to make the following adjustments. <note>The step below is only possible if you have the user permission "Can update pack size, cost and sell price" set as described above. If this permission is not set, the pack size is disabled but still viewable.</note>

Below we have changed the packsize to "1" and pushed the quantity to 20,000

So, as before, the total tablets we have received is :  $20,000 \times 1 = 20,000$ 

Click "OK" to save the changes.

|                                 | Ad                    | ld/edit supplier inv | oice line | -         |           |
|---------------------------------|-----------------------|----------------------|-----------|-----------|-----------|
| Item                            | Amoxicillin 250mg tal | b/cap                |           |           | -         |
| Quantity                        | 20000 Units i         | ssued: 197           | amo       | 250t      | New item  |
| Pack size                       | 1 ea                  |                      |           |           |           |
| Total quantity:                 | 20000                 |                      | L         | ocation A | 9         |
| Batch                           | b39399                |                      | Volume p  | er pack   | 0 m3 🕞    |
| Expiry                          | 01/01/2008            | Adjusted local cost  | % Margin  | Sell pri  | ce        |
| Invoice line unit cost<br>(USD) | 343.00                | 343.00               | 0.00      | 343.(     | 00        |
|                                 |                       |                      | Cancel    | ОК        | OK & Next |

We are done. Close the invoice.

#### **Review of the changes**

Now, to see the result of the pack size adjustment, view the item and its ledger associated with batch "b39399":

| Show zero lines P                                      | Maria da Salaria da Salaria da Salaria da Salaria da Salaria da Salaria da Salaria da Salaria da Salaria da Sa                                                                                    | Solit                                                                                                    | Update sell p                                                                                                    | orices                                                                                                    | Show related i                                                                                                    | nvoites                                                                                                    | Store:                                                                                                    | Gen                                                                                                    | erat_                                                                                                    |                                                                                                    |                                                                                                    |                                                                                                    |                                                                                                    |                                                                                                    |                                                                                                    |                                                                                                    |                                                                                                    |
|--------------------------------------------------------|----------------------------------------------------------------------------------------------------|----------------------------------------------------------------------------------------------------|----------------------------------------------------------------------------------------------------|----------------------------------------------------------------------------------------------------|----------------------------------------------------------------------------------------------------|----------------------------------------------------------------------------------------------------|----------------------------------------------------------------------------------------------------|----------------------------------------------------------------------------------------------------|----------------------------------------------------------------------------------------------------|----------------------------------------------------------------------------------------------------|----------------------------------------------------------------------------------------------------|----------------------------------------------------------------------------------------------------|----------------------------------------------------------------------------------------------------|----------------------------------------------------------------------------------------------------|----------------------------------------------------------------------------------------------------|----------------------------------------------------------------------------------------------------|----------------------------------------------------------------------------------------------------|
| ne Available Total<br>1 19803 19813<br>2 100000 100000 | Pack Hold                                                                                                    | Batch<br>b39399 0<br>b93333 3                                                                                                    | Expdate 5 1/01/2008 1/12/2014                                                                                                    | arbuc<br>acme                                                                                                    | Manufacturer<br>k<br>P                                                                                                    | Locatio                                                                                                    | n Cost Price 3<br>A 343.00<br>344.00                                                                                                    | iell Pr<br>343<br>378                                                                                                    | ice St<br>1.00<br>1.40                                                                                                    | atus                                                                                                    | Total Volume<br>0<br>0                                                                                                    |                                                                                                    |                                                                                                    |                                                                                                    |                                                                                                    |                                                                                                    |                                                                                                    |
|                                                        |                                                                                                    |                                                                                                    |                                                                                                    | 0                                                                                                    | 0.0                                                                                                    | _                                                                                                    |                                                                                                    |                                                                                                    | J                                                                                                    | tem s                                                                                                    | stock line det                                                                                                    | ails                                                                                                    | _                                                                                                    | _                                                                                                    | -                                                                                                    | _                                                                                                    |                                                                                                    |
|                                                        |                                                                                                    |                                                                                                    | Ite                                                                                                    | m code amo2                                                                                                    | :50t                                                                                                    | Item nam                                                                                                    | e An                                                                                                    | noxici                                                                                                    | llin 21                                                                                                    | 50mg tab/cap<br>Status Refe                                                                                                    | vence das                                                                                                    | uments                                                                                                    |                                                                                                    |                                                                                                    |                                                                                                    |                                                                                                    |                                                                                                    |
| 1                                                      |                                                                                                    |                                                                                                    |                                                                                                    |                                                                                                    | Total Quant                                                                                                    | tity 1981                                                                                                    | 13                                                                                                    |                                                                                                    |                                                                                                    |                                                                                                    |                                                                                                    |                                                                                                    | Availat                                                                                                    | ble 1                                                                                                    | 9803                                                                                                    |                                                                                                    |                                                                                                    |
| Stock                                                  |                                                                                                    |                                                                                                    |                                                                                                    |                                                                                                    | Date                                                                                                    | Invoice                                                                                                    | Name<br>Achievide direct                                                                                                    | Type                                                                                                    | e in/Ou                                                                                                    | t Stat                                                                                                    | Expiry                                                                                                    | Batch                                                                                                    | Quan                                                                                                    | ack                                                                                                    | Cost                                                                                                    | Sell                                                                                                    | Exten                                                                                                    |
| Minimum stock<br>Stock on hand<br>Stock on order       | 0<br>101,300<br>0                                                                                                    | Total stock<br>Average un<br>Total V                                                                                                    | t value 41,1<br>it cost<br>olume                                                                                                    |                                                                                                    | 24/05/2011<br>24/05/2011                                                                                                    | 15<br>16<br>16                                                                                                    | Pharmacy<br>Blue Cross hos<br>Inventory adjus                                                                                                    | ci<br>ci<br>ci<br>sc                                                                                                    | out<br>out<br>out                                                                                                    | 5 5 5 5                                                                                                    | 01/01/2008 b<br>01/01/2008 b<br>01/01/2008 b<br>01/01/2008 b                                                                                                    | 39399<br>39399<br>39399<br>39399                                                                                                    | 10 100 80                                                                                                    | 1                                                                                                    | 343<br>343<br>343<br>343                                                                                                    | 143<br>343<br>343<br>343                                                                                                    | 3430<br>3430(<br>-2744(                                                                                                    |
| Months Cover<br>Based on                               | 1 months                                                                                                    | usage:                                                                                                    | Calculate                                                                                                    |                                                                                                    | 13/02/2012                                                                                                    | 10                                                                                                    | Parker, Jennie                                                                                                    | ci<br>ci                                                                                                    | out                                                                                                    | cn                                                                                                    | 01/01/2008 6                                                                                                    | 39399                                                                                                    | 1                                                                                                    | i                                                                                                    | 343                                                                                                    | 143                                                                                                    | 680                                                                                                    |
| For stock<br>Including stock                           |                                                                                                    | Item stock line ledger<br>Total Quantity 19813 Available 19803                                                                                                    |                                                                                                    |                                                                                                    |                                                                                                    |                                                                                                    |                                                                                                    |                                                                                                    |                                                                                                    |                                                                                                    |                                                                                                    |                                                                                                    |                                                                                                    |                                                                                                    |                                                                                                    |                                                                                                    |                                                                                                    |
|                                                        |                                                                                                    |                                                                                                    |                                                                                                    |                                                                                                    | Reconcile fr<br>Total Quar                                                                                                    | om start (<br>ntity 198                                                                                                    | of year<br>13                                                                                                    |                                                                                                    |                                                                                                    |                                                                                                    |                                                                                                    |                                                                                                    | Avail                                                                                                    | able 1                                                                                                    | 9803                                                                                                    |                                                                                                    |                                                                                                    |
|                                                        |                                                                                                    |                                                                                                    |                                                                                                    |                                                                                                    |                                                                                                    |                                                                                                    |                                                                                                    |                                                                                                    |                                                                                                    |                                                                                                    |                                                                                                    |                                                                                                    |                                                                                                    |                                                                                                    |                                                                                                    |                                                                                                    |                                                                                                    |
|                                                        | ne Available Total<br>1 19803 19613<br>2 100000 100000<br>2 100000 100000<br>Stock minimum stock<br>Stock on hand<br>Stock on order<br>Months Cover<br>Based on 1<br>For stock<br>Including stock | ne Avolable Total Pack Hold<br>1 19803 19613 1<br>2 100000 100000 1<br>2 100000 100000 1<br>5 100000 100000 1<br>5 100000 100000 1<br>5 100000 100000 1<br>5 10000 100000 1<br>5 10000 10000 1<br>5 10000 10000 1<br>5 10000 10000 1<br>5 10000 10000 1<br>5 10000 10000 1<br>5 10000 10000 1<br>5 10000 10000 1<br>5 10000 10000 1<br>5 10000 10000 1<br>5 10000 10000 1<br>5 10000 1<br>5 10000 10000 1<br>5 10000 1<br>5 100000 1<br>5 10000 1<br>5 10000 1<br>5 100000 1<br>5 10000 1<br>5 100000 1<br>5 100000 1<br>5 100000 1<br>5 100000 1<br>5 100000 1<br>5 100000 1<br>5 100000 1<br>5 100000 1<br>5 100000 1<br>5 1000000 1<br>5 100000 1<br>5 100000 1<br>5 100000 1<br>5 100000 1<br>5 1000000 1<br>5 1000000 1<br>5 1000000000000000000000000000000000000 | ne Available Total Pack Hold Batch<br>1 19803 19813 1 B3399 0<br>2 100000 100000 1 b93333 3<br>2 100000 100000 1 b93333 3<br>50000 100000 1 b93333 3<br>50000 100000 1 b9333 3<br>50000 100000 1 b9333 3<br>50000 100000 1 b9333 3<br>50000 10000 1 b9333 3<br>50000 10000 1 b9333 3<br>50000 10000 1 b9333 3<br>5000 10000 10000 1 b9333 3<br>5000 10000 10000 1 b9333 3<br>5000 10000 10000 1 b9333 3<br>50000 10000 10000 1 b9333 3<br>5000 1000 10000 1 b9333 3<br>5000 1000 10000 1 b9333 3<br>5000 10000 10000 1 b933 3<br>5000 10000 10000 1 b933 3<br>5000 1000 10000 10000 1 b9333 3<br>5000 1000 10000 1 b9333 3<br>5000 1000 10000 10000 1 b9300 10000 1 b9333 3<br>5000 1000 10000 10000 1 b9333 3<br>5000 1000 10000 10000 1 b9300 10000 1 b9330 10000 10000 10000 10000 1000000 100000 1000000 | ne Available Total Pack Hold Batch Explate 1 1 19803 19813 1 539399 01/01/2008 2 100000 100000 1 693333 31/12/2014 193333 31/12/2014 193333 31/12/2014 Stock on hand 101,300 Average unit cost Stock on hand 101,300 Average unit cost Stock on order 0 Total stock value 41,1 Stock on order 0 Total stock value Months Cover Based on 0 2 months usage: Calculate For stock on order 0 Including stock on order 0 Including stock on order 0 | ne Available Total Pack Hold Batch Explate Supplie<br>1 19803 19813 1 b39399 01/01/22008 arbuc<br>2 100000 100000 1 b93333 31/12/2014 erem<br>2 100000 100000 1 b93333 31/12/2014 erem<br>5 5 5 5 5 5 5 5 5 5 5 5 5 5 5 5 5 5 5 | ne Available Total Pack Mold Batch Expdate<br>1 19803 19813 1 b39399 01/01/2008<br>2 100000 100000 1 b93333 31/12/2014<br>2 100000 100000 1 b93333 31/12/2014<br>2 memory<br>ameno<br>ameno | ne Available Total Pack Hold Eatch Explate Supplier Manufacturer Location<br>1 19803 19813 1 b39399 01/01/2008<br>arbuck annex<br>2 100000 100000 1 b93333 31/12/2016<br>2 100000 100000 1 b93333 31/12/2016<br>Rem code amo250t<br>Rem code amo250t<br>Rem code amo250t<br>Date Invoice<br>0 Total stock value 41,11<br>Stock on hand 101,100 Average unit cost<br>Stock on order 0 Total Volume<br>Based on 1 1 months usage: Calculate<br>Rem stock line indige<br>13/02/2012 18<br>Based on 1 1 months usage: Calculate<br>Rem stock line indige<br>Total Quantity 1983<br>Recancile from start:<br>Total Quantity 198 | ne Available Total Pack Hold Botch Expdate<br>1 19803 19813 1 639399 01/01/2008<br>2 100000 100000 1 693333 31/12/2014<br>2 100000 100000 1 693333 31/12/2014<br>2 4000<br>2 100000 100000 1 693333 31/12/2014<br>2 4000<br>2 4000<br>2 4000<br>2 4000<br>2 4000<br>2 4005/2011 16 Blue Cross hes<br>2 4005/2011 16 Blue Cross hes<br>2 4005/2012 19 Seith, John<br>1 3/02/2012 18 Parker, Jennie<br>Bated on 5 months usage: Cricolere<br>For stock on hand 0<br>Including stock on order 0<br>Hem stock line ledger<br>Total Quantity 19813<br>Reconcile from start of year<br>Total Quantity 19813 | ne Available Total Pack Hold Botch Explote<br>1 19803 19813 1 639399 01/01/2008<br>2 100000 100000 1 693333 31/12/2014<br>2 100000 100000 1 693333 31/12/2014<br>2 100000 100000 1 693333 31/12/2014<br>2 2 100000 100000 1 693333 31/12/2014<br>2 2 100000 100000 1 69333 20000<br>2 2 100000 100000 1 69333 20000<br>2 2 100000 100000 1 69333<br>2 2 100000 100000 1 69333<br>2 2 1000000 100000 1 69333<br>2 2 1000000 100000 1 69333<br>2 2 1000000 100000 1 69333<br>2 2 1000000000000 1 1 69333<br>2 2 10000000000000000000000000000000000 | ne Available Total Pack Hold Batch Explate Supplier Manufacturer Location Cost Price Sel Price Sel Price S | ne Available Total Pack Hold Botch Explate<br>1 19803 19813 1 b39399 01/01/2008<br>2 100000 100000 1 b93333 31/12/2014<br>2 100000 100000 1 b93333 31/12/2014<br>2 100000 100000 1 b93333 31/12/2014<br>2 memo 344.00 378.40<br>2 memo 344.00 378.40<br>2 memo 340.00 378.40<br>2 memo 344.00 378.40<br>2 memo 340.00 378.40<br>2 memo 340.00 378.40<br>3 memo 340.00 378.40<br>3 memo 340.00 378.40<br>3 memo 3 | ne Available: Total Pack Hold Batch Explate<br>1 19803 19813 1 b33399 01/01/2008<br>2 100000 100000 1 b193333 31/12/2014<br>2 100000 100000 1 b193333 31/12/2014<br>2 100000 100000 1 b193333 31/12/2014<br>2 100000 100000 1 b193333 31/12/2014<br>2 2 100000 100000 1 b193333 31/12/2014<br>2 2 100000 100000 1 b193333 31/12/2014<br>2 2 100000 100000 1 b193333 31/12/2014<br>2 2 100000 100000 1 b193333 31/12/2014<br>2 2 100000 100000 1 b193333 31/12/2014<br>2 2 100000 100000 1 b193333 31/12/2014<br>2 2 100000 100000 1 b19333 31/12/2014<br>2 2 100000 100000 1 b19333 31/12/2014<br>2 2 100000 100000 1 b19333 31/12/2014<br>2 2 100000 100000 1 b19333 31/12/2014<br>2 2 100000 100000 1 b19333 31/12/2014<br>2 2 100000 100000 1 b19333 31/12/2014<br>2 2 100000 100000 1 b19333 31/12/2014<br>2 2 100000 100000 1 b19333 11/12/2014<br>2 2 100000 100000 1 b19333 11/12/2014<br>2 2 100000 100000 1 b19333 11/12/2014<br>2 2 100000 100000 1 b19333<br>2 2 100000 100000 1 b19333<br>2 2 1000000 100000 1 b19333<br>2 2 100000 100000 1 b19333<br>2 2 100000 100000 1 b19333<br>2 2 100000 100000 1 b19333<br>2 2 1000000 100000 1 b19333<br>2 2 100000 1 b19333<br>2 2 100000 1 b19333<br>2 2 100000 1 b19333<br>2 2 100000 1 b19333<br>2 2 100000 1 b19333<br>2 2 100000 1 b19333<br>2 2 100000 1 b19333<br>2 2 100000 1 b19333<br>2 2 10 | ne Available: Total Pack Hold Barth Explote<br>1 19803 19813 1 b39399 01/01/2008<br>2 100000 100000 1 b19333 31/12/2014<br>2 100000 100000 1 b19333 31/12/2014<br>2 100000 100000 1 b19333 31/12/2014<br>2 memo 344.00 378.40 0<br>3 44.00 378.40 0<br>3 term stock line details<br>Term code amo250t Item name Amoxicillin 250mg tab/cap<br>Ceneral 1000 Status Reference dor<br>Quantity according to stock<br>Total Quantity 19813<br>Stock on hand 101,100 Average unit cost<br>Stock on order 0 Total Volume<br>Months Cover<br>Bated on 1 2 months usage: Calcoler<br>For stock on hand 0<br>Including stock on order 0<br>Including stock on order 0<br>Including stoc | ne Available: Total Pack Hold Satch Explate<br>1 19803 19813 1 b39399 01/01/2008<br>2 100000 100000 1 b193333 31/12/2014<br>2 100000 100000 1 b193333 31/12/2014<br>2 100000 100000 1 b193333 20000<br>2 100000 100000 1 b193333 20000<br>2 100000 100000 100000 1 b193333 20000<br>2 100000 100000 1 b193333 20000<br>2 100000 100000 100000 1 b193333 20000<br>2 100000 100000 100000 1 b193333 20000<br>2 100000 100000 1 b193333 20000<br>2 100000 100000 100000 10 b193333 20000<br>2 100000 100000 10 b193333 20000<br>2 100000 100000 100000 10 b193333 20000<br>2 100000000000 10 b193333 20000<br>2 10000 | ne Available Total Pack Hold Estch Expdate Suppler Manufacturer Location Cost Price Sel Price Status Total Volume 1 19803 19813 1 639399 01/01/2008 arbuck A 343.00 343.00 0 2 100000 100000 1 699333 31/12/2014 arbuck A 344.00 378.40 0 0 1 term stock line details  Term code amo250t Item name Amoxicillin 250mg tab/cap Cauntity according to stock Total Volume Stock on Nand 101,100 Average unit cost Stock on Nand 101,100 Average unit cost Stock on Nand 101,100 Average unit cost Stock on order 0 Total Volume Months Greer Based on 1 3 months usage Calculate For stock on hand 0 Including stock on order 0 Including stock on order 0 Includin | ne Available Total Pack Hois Batch Explate<br>1 19803 19613 1 b39399 01/01/22008<br>2 100000 100000 1 b19333 31/12/2014<br>2 100000 100000 1 b19333 31/12/2014<br>2 10000 100000 1 b19333 31/12/2014<br>2 10000 100000 1 b19333 31/12/2014<br>2 10000 100000 1 b19333 31/12/2014<br>2 10000 100000 1 b19333 31/12/2014<br>2 10000 100000 1 b19333 31/12/2014<br>2 10000 100000 1 b19333 31/12/2014<br>2 10000 100000 1 b19333 31/12/2014<br>2 10000 100000 1 b19333 31/12/2014<br>2 10000 100000 1 b19333 31/12/2014<br>2 10000 100000 1 b19333 31/12/2014<br>2 10000 100000 1 b19333 31/12/2014<br>2 10000 100000 1 b19333 2 10000 1 b19339 2 10000 1 b19339 2 10000 1 b19339 2 10000 1 b19339 2 10000 1 b19339 2 10000 1 b19339 2 10000 1 b19339 2 10000 1 b19339 2 10000 1 b19339 2 10000 1 b19339 2 10000 1 b19339 2 10000 1 b19339 2 10000 1 b19339 2 10000 1 b19339 2 10000 1 b19339 2 10000 1 b19339 0 10 b1 b1933<br>2 4/05/2011 1 b18 havening adus count on 01/01/2008 b39399 10 b1 b1933<br>2 4/05/2012 1 b19 havening adus count on 01/01/2008 b39399 10 b1 b1933<br>2 4/05/2012 1 b19 havening adus count on 01/01/2008 b39399 10 b1 b1933<br>2 4/05/2012 1 b19 havening adus count on 01/01/2008 b39399 10 b1 b1933<br>2 4/05/2012 1 b19 havening adus count on 01/01/2008 b39399 10 b1 b1933<br>2 4/05/2012 1 b19 havening adus count on 01/01/2008 b39399 5 b1 b1933<br>2 4/05/2012 1 b19 havening adus count on 01/01/2008 b39399 5 b1 b1933<br>2 4/05/2012 1 b19 havening adus count on 01/01/2008 b39399 5 b1 b1933<br>2 4/05/2012 1 b19 havening adus count on 01/01/2008 b39399 5 b1 b1933<br>2 4/05/2012 1 b19 havening adus count on 01/01/2008 b39399 5 b1 b1933<br>2 4/05/2012 1 b19 havening adus count on 01/01/2008 b39399 5 b1 b1933<br>2 4/05/2012 1 b19 havening adus count on 01/01/2008 b39399 5 b1 b1933<br>2 4/05/2012 1 b19 havening adus count on 01/01/2008 b39399 5 b1 b1933<br>2 4/05/2012 1 b19 havening adus count on 01/01/2008 b39399 5 b1 b1933<br>2 4/05/2012 1 b19 havening adus count on 01/01/2008 b39399 5 b1 b1933<br>2 4/05/2012 1 b19 havening adus count on 01/01/2008 b39399 5 b1 b1933<br>2 4/05/2012 1 b19 havening adus count on 01/ | ne Available Total Pack Hold Batch Euglate Supplier Manufacturer Location Cork Price Satus Total Volume  1 19803 19813 1 b 535399 01/01/2008 2 100000 100000 1 b 19333 31/12/2014 areace 344.00 328.40 0 |

From the image above we see that the available and total stock figures have changed.

We can also see that pack sizes on past ledgers have been converted from "100" to "1".

<note>To continue to the next section of the mSupply® user guide click here</note>

From: https://docs.msupply.org.nz/ - **mSupply documentation wiki** 

Permanent link: https://docs.msupply.org.nz/faq:how\_to\_correct\_packsize?rev=1342030623

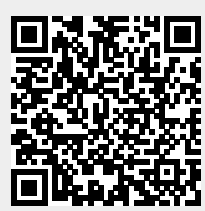

Last update: 2012/07/11 18:17